Many users have already started migrating from Spotify to Apple Music for some reason. The battle between Spotify and Apple Music is always on to get more subscribers to its music streaming platform. However, <u>many prefer to cancel the subscription</u>. But, if you still love Apple Music app and want to give a star rating to a particular song, it's very simple!

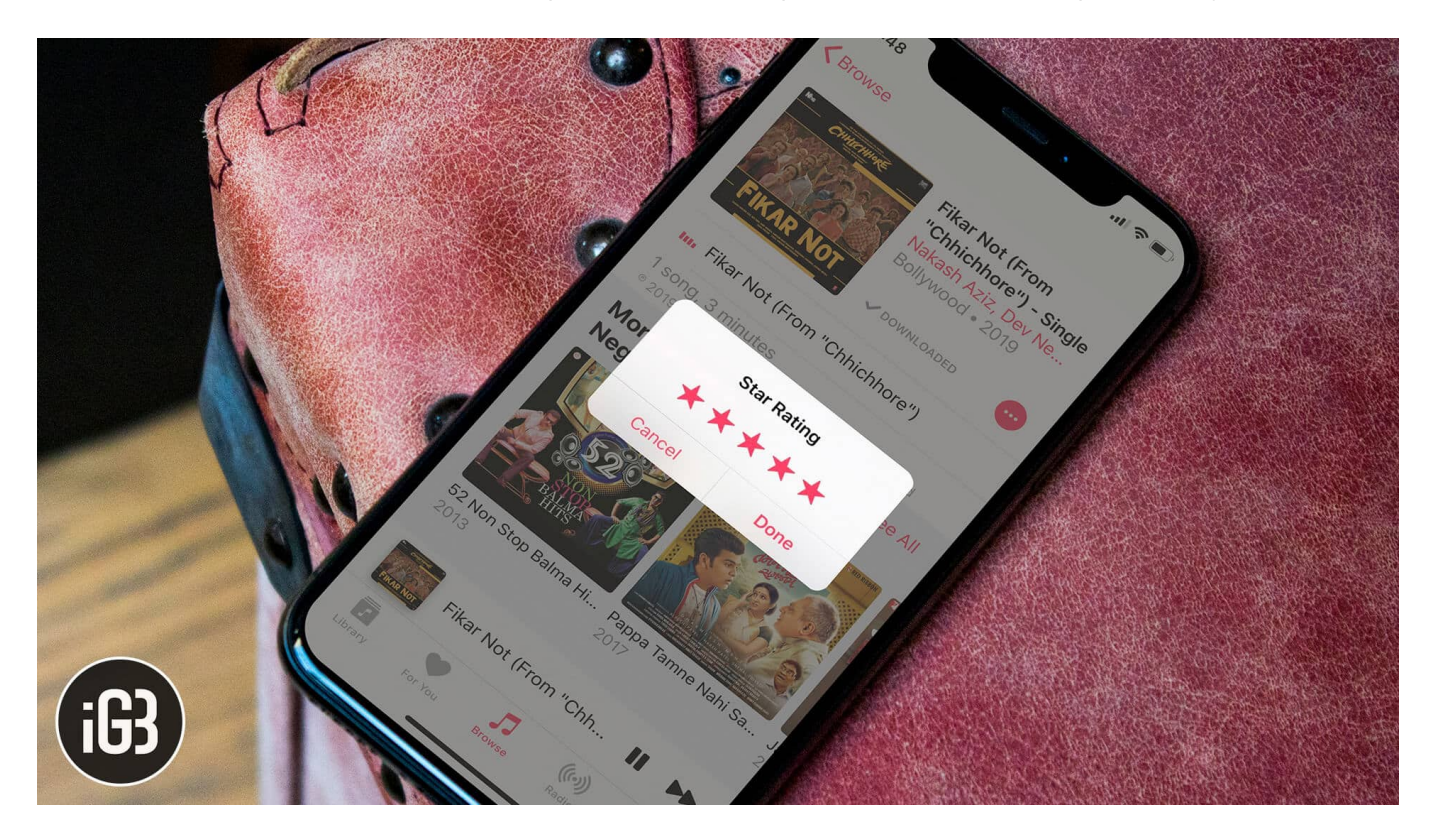

Today, I am going to explain you how to rate songs with stars in the Music app on your iPhone, iPad, Apple Watch, and Mac. This will show you the songs you liked in your Music app based on your ratings.

#### Table of Contents

- How to Rate Songs with Stars in Apple Music
  - Enable Star Ratings for Apple Music on iPhone and iPad
  - How to 'Love' Song or 'Suggest Less Like This' in Apple Music
  - Rate Song with Stars in Apple Music from Apple Watch
  - How to Rate Songs in Apple Music from Mac
  - How to Give Ratings to a Song in iTunes on PC

# How to Rate Songs with Stars in Apple Music

When you rate a song with star ratings, you can quickly sort the list of the songs you've rated from the library. It is great for organizing and making a playlist of your most-loved songs. Let's get started.

#### **Enable Star Ratings for Apple Music on iPhone and iPad**

Step #1. Play the song in your iPhone's Music app.

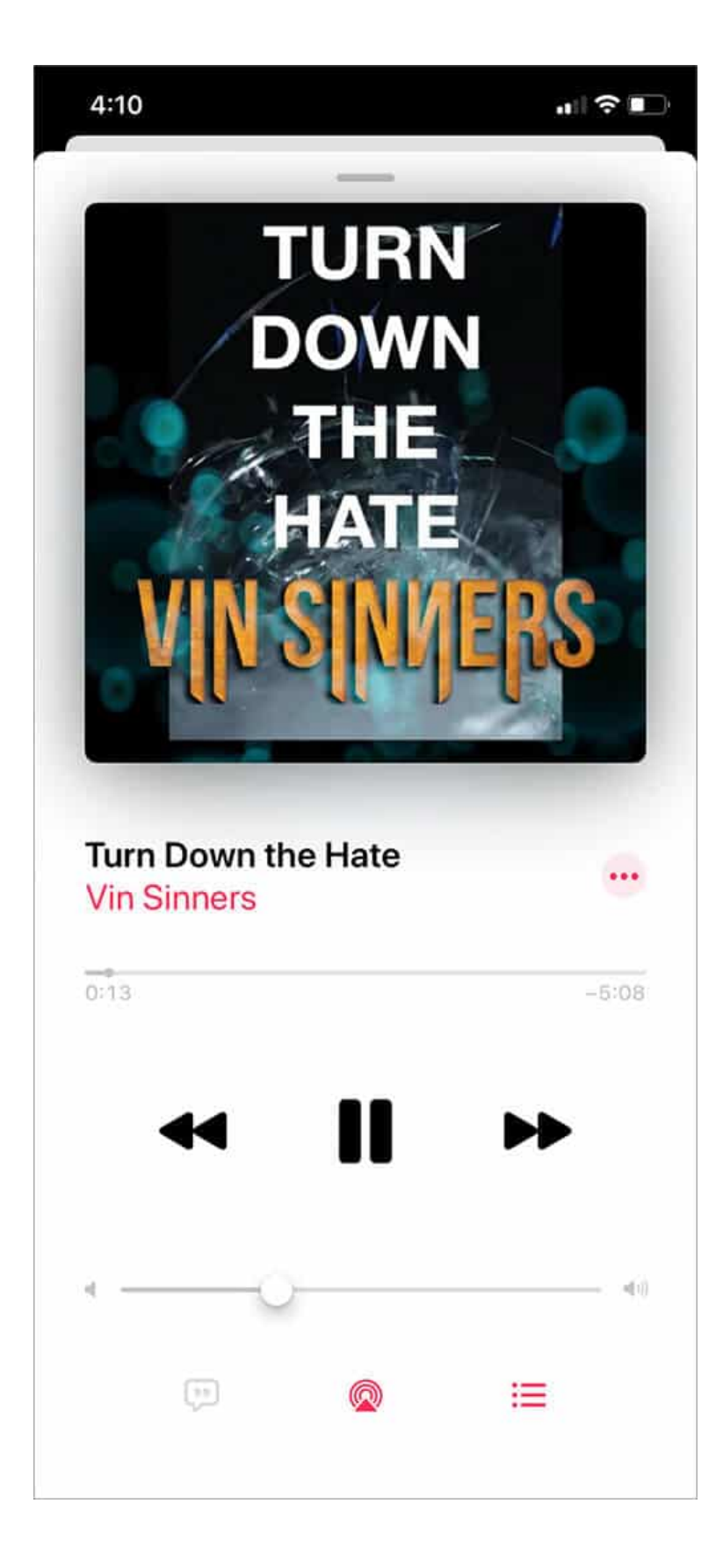

**Step #2.** Now <u>launch Siri</u> and ask it '**Rate this song five stars**' or the number of stars you wish.

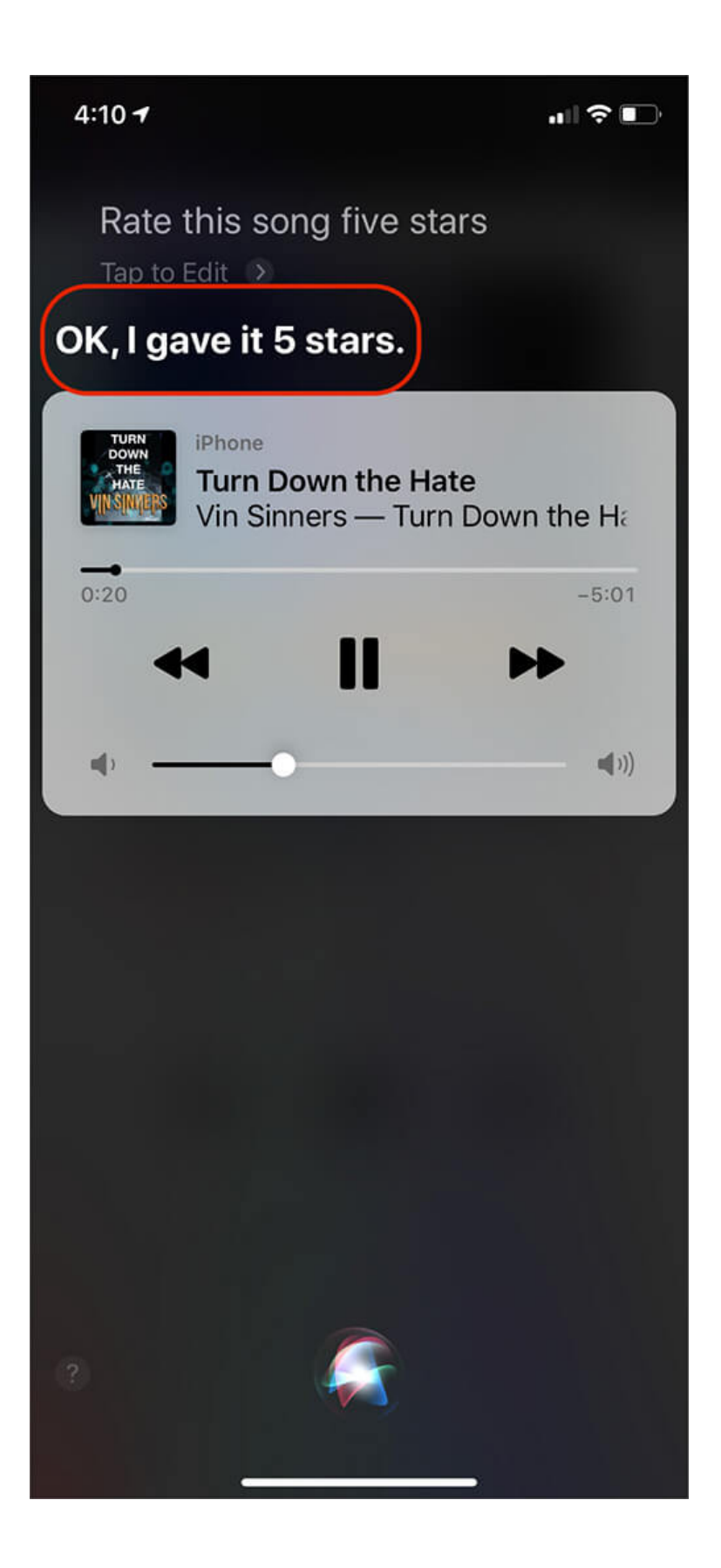

You can invoke Siri while the song is playing or you can tap on pause button and then ask Siri to rate the song.

Done! But, there is no way to see the songs you have rated. I tried to find it in Music app, iTunes Store app, and even asked Siri 'Show me all songs I have rated'. Maybe Apple will use these ratings in the background and personalize your music recommendations accordingly.

But one thing that you can do to curate your music experience is tagging it **Love** ( $\heartsuit$ ). Unlike the above method, where your music was paused as you summoned Siri, the technique below is better and visible.

### How to 'Love' Song or 'Suggest Less Like This' in Apple Music

**Step #1.** Launch **Music app** on iPhone  $\rightarrow$  **Play a song**  $\rightarrow$  Go to the **Now Playing** screen.

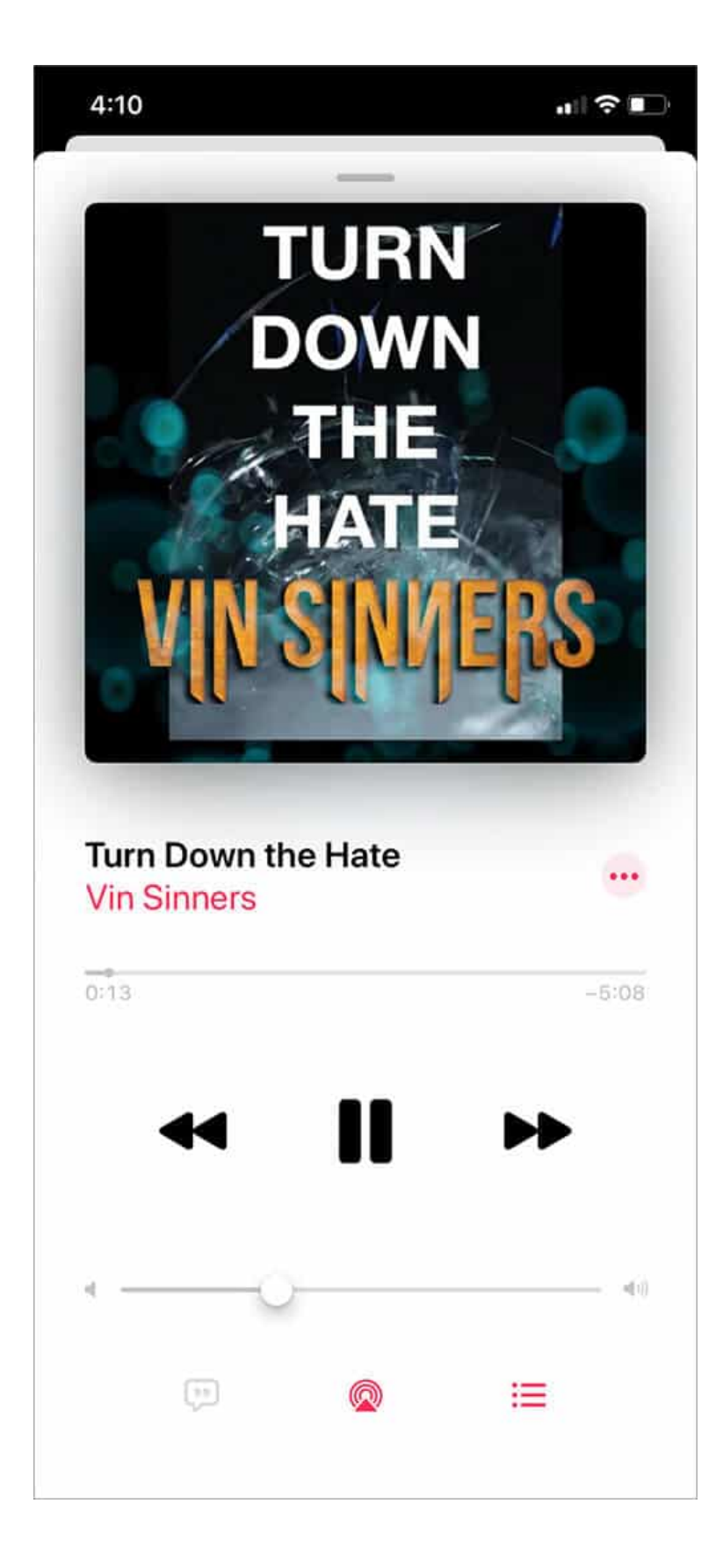

**Step #2.** Tap on **three horizontal dots** icon.

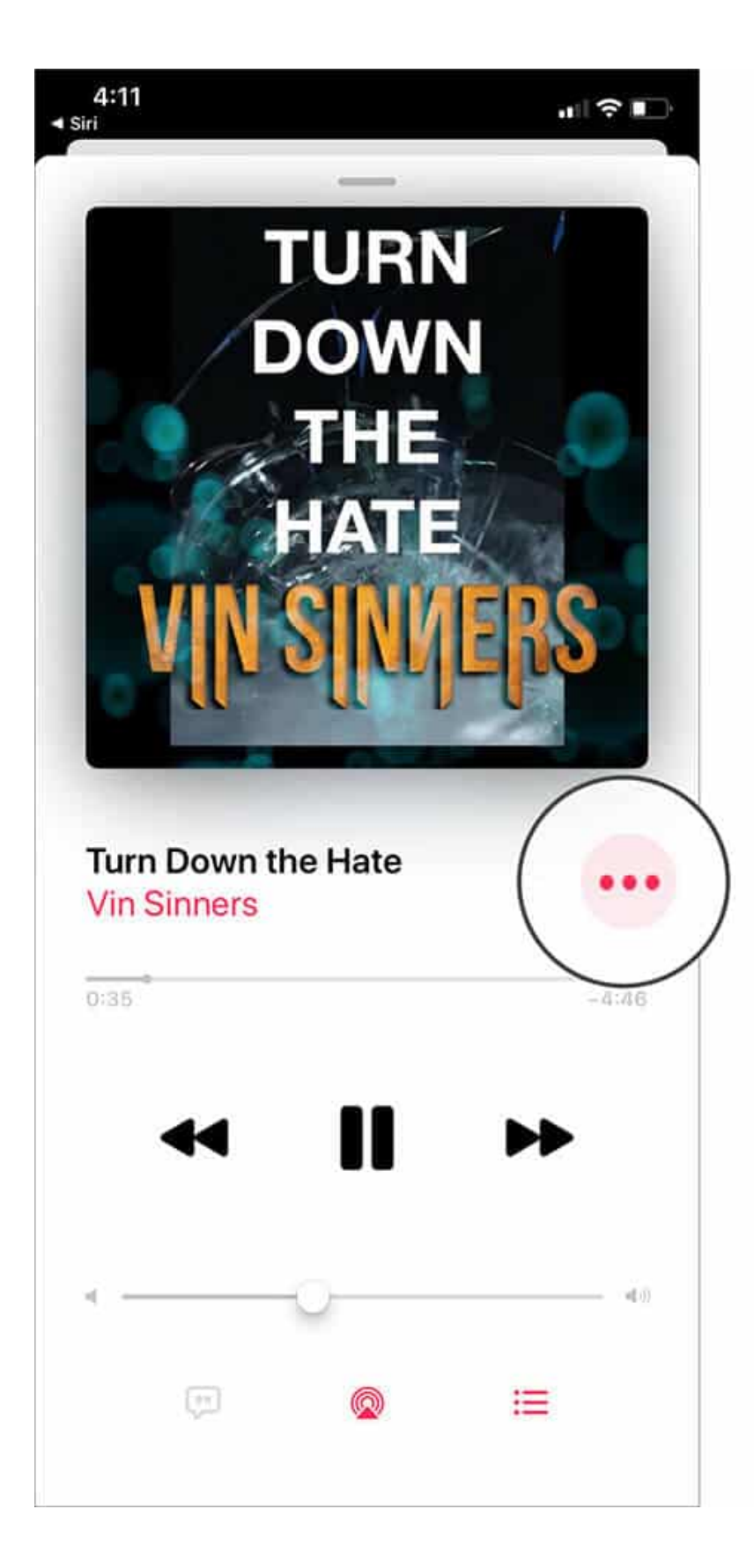

Step #3. Tap on Love ( $\heartsuit$ ).

| 4:11<br>◄ Siri                           |           | 4:11<br>∢ siri                                      |        |
|------------------------------------------|-----------|-----------------------------------------------------|--------|
| <b>Turn Down the Hate</b><br>Vin Sinners | ×         | TURN                                                |        |
| Сору                                     | Ф         | DOWN                                                |        |
| Share                                    | Û         | THE                                                 |        |
| Make Gif                                 | *         | HATE                                                |        |
| Show Album                               | IJ        |                                                     |        |
| Download                                 | ¢         |                                                     |        |
| Delete from Library                      | 匬         | Turn                                                |        |
| Add to a Playlist                        | <u>o=</u> | Vin S We'll recommend more like<br>this in For You. | ••     |
| Create Station                           | ⊕)))      | 0:44 -4:                                            | 37     |
| Love                                     | $\odot$   |                                                     |        |
| Suggest Less Like This                   | 57        |                                                     |        |
| Epson iPrint                             | EPSON     | ۰                                                   | a((1)) |
| Save to Dropbox                          | ¥         |                                                     |        |
| Bypass Paywall                           | ଡ         |                                                     |        |

You will see a display message that says, "We'll recommend more like this in For You." If

you do not like a song, you can tap on "**Suggest Less Like This.**" Now Apple will recommend less music like this in **For You** section.

### **Rate Song with Stars in Apple Music from Apple Watch**

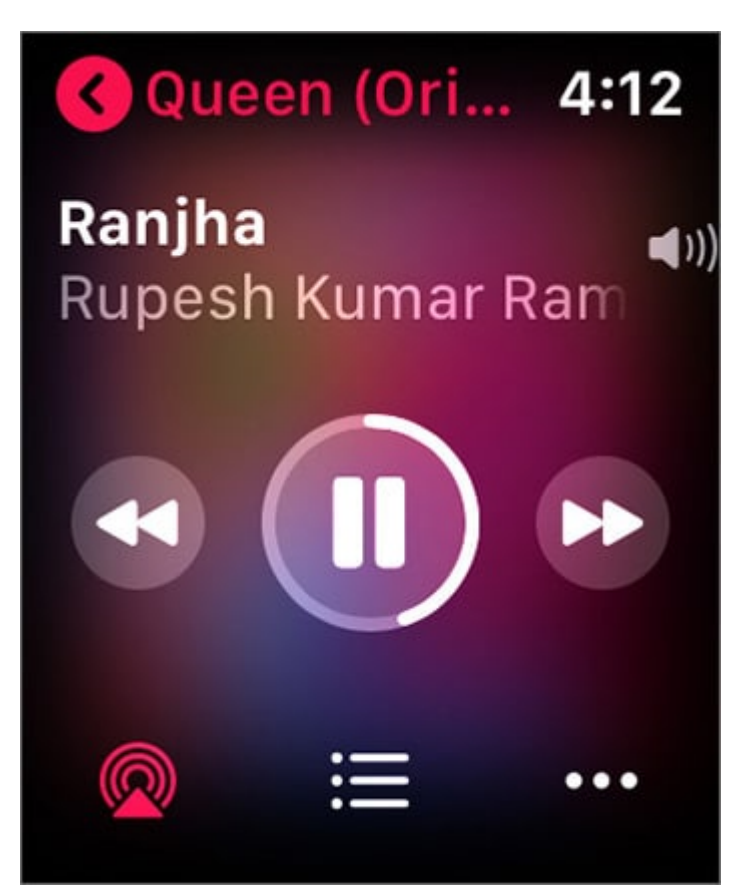

**Step #1.** Make sure your **Apple Watch** is connected with a Bluetooth headset, and the song is playing.**Step #2.** Press the **Digital Crown** on your Apple Watch or use Hey Siri to summon Siri and say '**Rate this song 5 stars**.

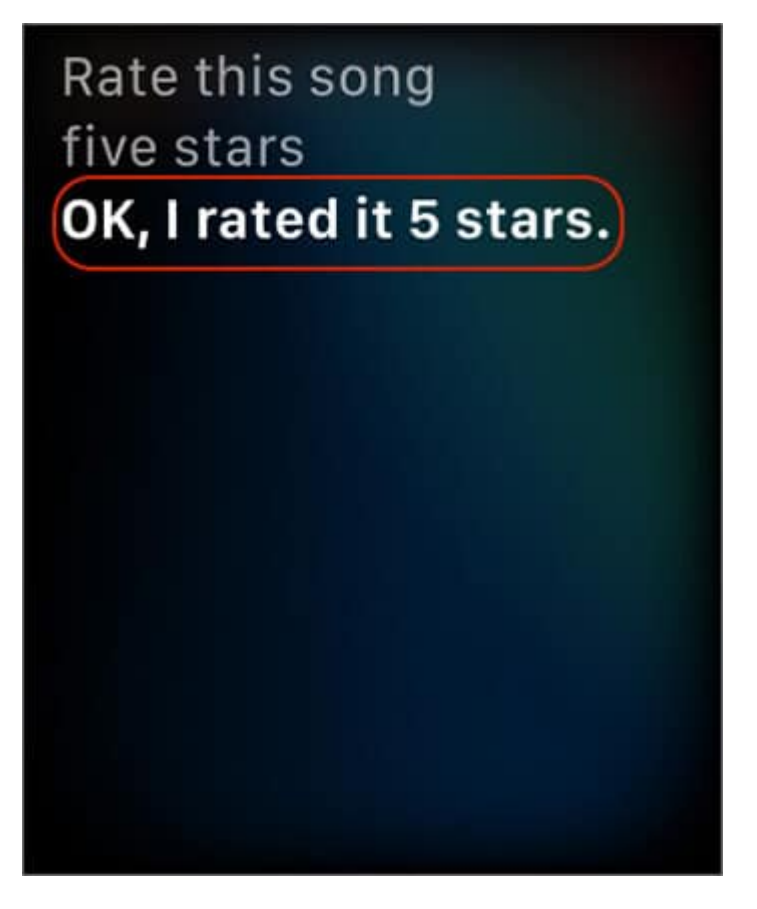

To Love a song on Apple Watch, go to the **Now Playing screen** of the Watch Music app and tap on the small three dots icon in the bottom right. Now tap on  $\heartsuit$  **Love** (or **Suggest Less**).

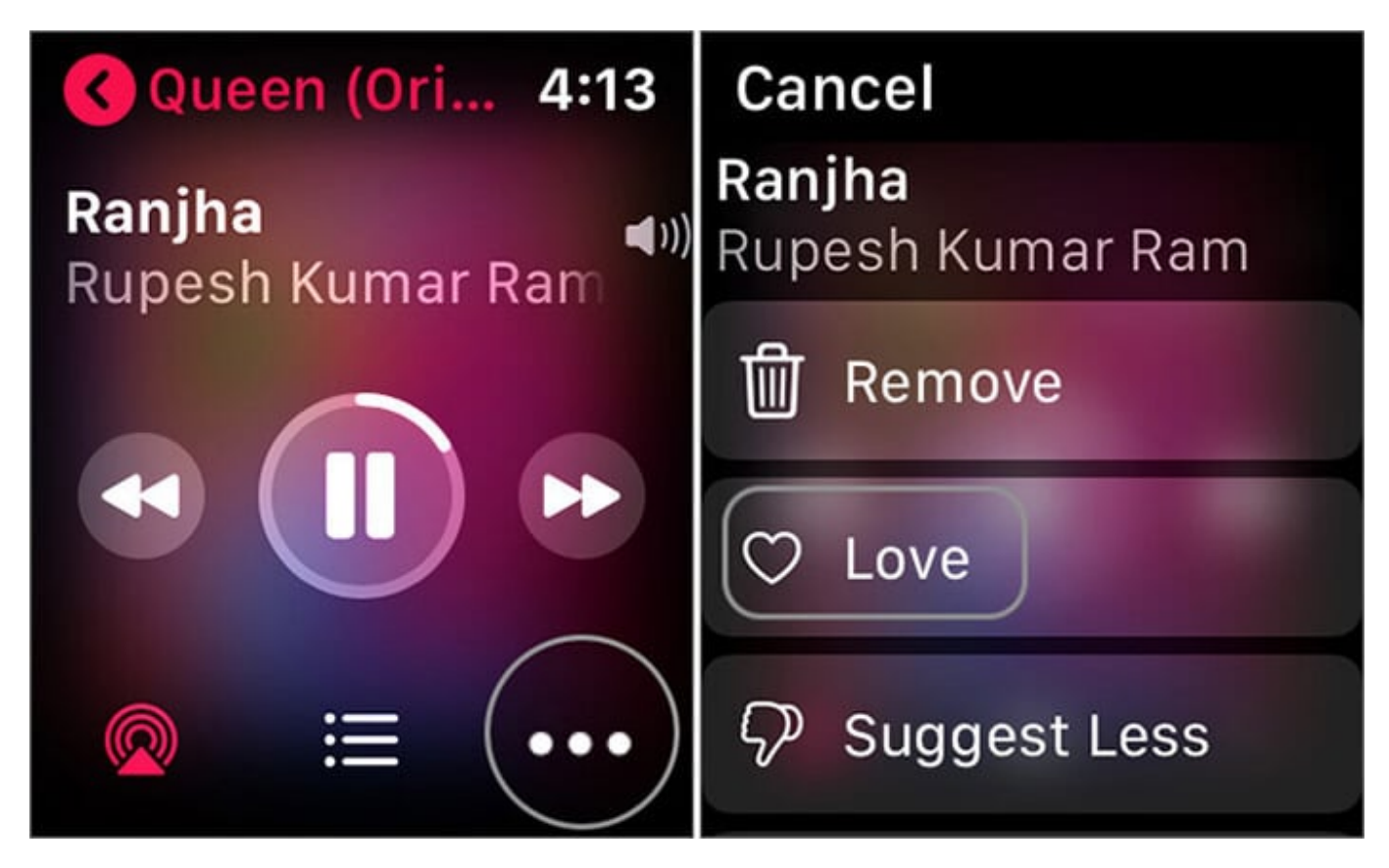

How to Rate Songs in Apple Music from Mac

**Step #1.** Launch **Music app** on your **Mac** running macOS Catalina.

| ≍ ≪                     | ₩ ≎                                                                                      |                                                                                                   | P                                                                                                    |                                                                                                    | Old Songs<br>Kishor Kumar — Mix                                                                                                    |                                                                                                    |                                                                                                    |                                                                                                    | 4                                                                                                    |                                                                                                    | ; ⊡                                                                                                    |
|-------------------------|------------------------------------------------------------------------------------------|---------------------------------------------------------------------------------------------------|----------------------------------------------------------------------------------------------------|----------------------------------------------------------------------------------------------------|----------------------------------------------------------------------------------------------------|----------------------------------------------------------------------------------------------------|----------------------------------------------------------------------------------------------------|----------------------------------------------------------------------------------------------------|----------------------------------------------------------------------------------------------------|----------------------------------------------------------------------------------------------------|----------------------------------------------------------------------------------------------------|
| Name                    |                                                                                          | 0                                                                                                 | Time                                                                                                    | Artist                                                                                                    | Album                                                                                                    | Genre                                                                                                    | Ø                                                                                                    | Rating                                                                                                    | ~                                                                                                    | Plays                                                                                                    |                                                                                                    |
| Black - Guru Randhawa   | •                                                                                        |                                                                                                   | 3:26                                                                                                    | Guru Randhawa                                                                                                    | Black                                                                                                    | Indian Pop                                                                                                    |                                                                                                    |                                                                                                    |                                                                                                    |                                                                                                    |                                                                                                    |
| Tum Hi Aana             |                                                                                          |                                                                                                   | 4:09                                                                                                    | Jubin Nautiyal                                                                                                    | Tum Hi Aana                                                                                                    | Bollywood                                                                                                    |                                                                                                    |                                                                                                    |                                                                                                    | 1                                                                                                    |                                                                                                    |
| <li>Old Songs</li>      |                                                                                          |                                                                                                   | 1:02:33                                                                                                    | Kishor Kumar                                                                                                    | Mix                                                                                                    |                                                                                                    |                                                                                                    |                                                                                                    |                                                                                                    |                                                                                                    |                                                                                                    |
| Digital Booklet - Songs | of I [                                                                                   | D P                                                                                               |                                                                                                    | U2                                                                                                    | Songs of Innocence                                                                                                    | Rock                                                                                                    |                                                                                                    |                                                                                                    |                                                                                                    |                                                                                                    |                                                                                                    |
|                         |                                                                                          |                                                                                                   |                                                                                                    |                                                                                                    |                                                                                                    |                                                                                                    |                                                                                                    |                                                                                                    |                                                                                                    |                                                                                                    |                                                                                                    |
|                         |                                                                                          |                                                                                                   |                                                                                                    |                                                                                                    |                                                                                                    |                                                                                                    |                                                                                                    |                                                                                                    |                                                                                                    |                                                                                                    |                                                                                                    |
|                         |                                                                                          |                                                                                                   |                                                                                                    |                                                                                                    |                                                                                                    |                                                                                                    |                                                                                                    |                                                                                                    |                                                                                                    |                                                                                                    |                                                                                                    |
|                         |                                                                                          |                                                                                                   |                                                                                                    |                                                                                                    |                                                                                                    |                                                                                                    |                                                                                                    |                                                                                                    |                                                                                                    |                                                                                                    |                                                                                                    |
|                         |                                                                                          |                                                                                                   |                                                                                                    |                                                                                                    |                                                                                                    |                                                                                                    |                                                                                                    |                                                                                                    |                                                                                                    |                                                                                                    |                                                                                                    |
|                         |                                                                                          |                                                                                                   |                                                                                                    |                                                                                                    |                                                                                                    |                                                                                                    |                                                                                                    |                                                                                                    |                                                                                                    |                                                                                                    |                                                                                                    |
|                         |                                                                                          |                                                                                                   |                                                                                                    |                                                                                                    |                                                                                                    |                                                                                                    |                                                                                                    |                                                                                                    |                                                                                                    |                                                                                                    |                                                                                                    |
|                         |                                                                                          |                                                                                                   |                                                                                                    |                                                                                                    |                                                                                                    |                                                                                                    |                                                                                                    |                                                                                                    |                                                                                                    |                                                                                                    |                                                                                                    |
|                         |                                                                                          |                                                                                                   |                                                                                                    |                                                                                                    |                                                                                                    |                                                                                                    |                                                                                                    |                                                                                                    |                                                                                                    |                                                                                                    |                                                                                                    |
|                         | Name<br>Black - Guru Randhawa<br>Tum Hi Aana<br>(1) Old Songs<br>Digital Booklet - Songs | Name<br>Black - Guru Randhawa<br>Tum Hi Aana<br>(*) Old Songs<br>Digital Booklet - Songs of I (*) | Name Construction of the second second secon | Name Image: Time   Black - Guru Randhawa 3:26   Tum Hi Aana 4:09   I Old Songs 1:02:33   Digital Booklet - Songs of L Image: Time | Name Ime Time Artist   Black - Guru Randhawa 3:26 Guru Randhawa   Tum Hi Aana 4:09 Jubin Nautiyal   I Old Songs 1:02:33 Kishor Kumar   Digital Booklet - Songs of L Image: Artist State State St | Image Image <th< td=""><td>Name Image: State of the state of the state of the</td><td>Image: Construction of the second second</td><td>Image: Construction of the second second</td><td>Name Old Songs   Black - Guru Randhawa 3:25 Guru Randhawa Black - Indian Pop   Black - Guru Randhawa 3:25 Guru Randhawa Black - Indian Pop   Um + Hana 6:019 Jubin Nautiyal Black - Indian Pop   U Old Songs 1:02:33 Kishor Kumar Mix   Digital Booklet - Songs of L Image: Comparison of the population of the population of the popula</td><td>Cld Sengs<br/>Kitshor Kumar – Mix Cold Sengs<br/>Kitshor Kumar – Mix Plays   Name Imae Artist Album Genre 0 Rating × Plays   Tum Hi Aana 3726 Guru Randhawa Biack Indian Pop 1   Tum Hi Aana 409 Jubin Nautiyal Tum Hi Aana Bollywood 1   Old Songs 102:33 Kishor Kumar Mix Digital Booklet - Songs of L Image: Songs of L Image: Songs of L</td></th<> | Name Image: State of the state of the state of the | Image: Construction of the second second | Image: Construction of the second second | Name Old Songs   Black - Guru Randhawa 3:25 Guru Randhawa Black - Indian Pop   Black - Guru Randhawa 3:25 Guru Randhawa Black - Indian Pop   Um + Hana 6:019 Jubin Nautiyal Black - Indian Pop   U Old Songs 1:02:33 Kishor Kumar Mix   Digital Booklet - Songs of L Image: Comparison of the population of the population of the popula | Cld Sengs<br>Kitshor Kumar – Mix Cold Sengs<br>Kitshor Kumar – Mix Plays   Name Imae Artist Album Genre 0 Rating × Plays   Tum Hi Aana 3726 Guru Randhawa Biack Indian Pop 1   Tum Hi Aana 409 Jubin Nautiyal Tum Hi Aana Bollywood 1   Old Songs 102:33 Kishor Kumar Mix Digital Booklet - Songs of L Image: Songs of L Image: Songs of L |

**Step #2.** In the **Songs tab**, you will see a column named **Rating**. Hover your mouse pointer on the song name, and you will see **five unchecked stars** under Rating.

**Note:** If, for any reason, you do not see a Rating column, place your mouse pointer on the top row that has options like Name, Time, Artist, etc. and then Right Click. Click on Rating from the list that opens. After this, you will find that a new column titled Rating is added.

| •••            | × 41    >>                   | 4   | <b>B</b>             | Old Songs<br>Kishor Kumar — Mix | C Pating V       | © ≡ |
|----------------|------------------------------|-----|----------------------|---------------------------------|------------------|-----|
| 0.000          | Name                         | 0   | Time Artist          | Album                           | Genre Genre      |     |
| Q Search       | Black - Guru Randhawa        |     | 3:26 Guru Randhawa   | Black                           | Indian           |     |
| Apple Music    | Tum Hi Aana                  |     | 4:09 Jubin Nautiyal  | Tum Hi Aana                     | Bollyw 1         |     |
| C For You      | Old Songs ····               |     | 1:02:33 Kishor Kumar | Mix                             |                  |     |
| 10 Browse      | Digital Booklet - Songs of I | 0 🗘 | U2                   | Songs of Innocence              | Rock 《 前前前前前     |     |
| Radio          |                              |     |                      |                                 |                  |     |
| - Houro        |                              |     |                      |                                 | <u> </u>         |     |
| Library        |                              |     |                      |                                 |                  |     |
| Recently Added |                              |     |                      |                                 |                  |     |
| 🔀 Artists      |                              |     |                      |                                 |                  |     |
| 🕜 Albums       |                              |     |                      |                                 |                  |     |
| Songs          |                              |     |                      |                                 |                  |     |
| Store          |                              |     |                      |                                 |                  |     |
| 🔀 iTunes Store |                              |     |                      |                                 |                  |     |
|                |                              |     |                      |                                 |                  |     |
|                |                              |     |                      |                                 |                  |     |
|                |                              |     |                      |                                 |                  |     |
|                |                              |     |                      |                                 |                  |     |
|                |                              |     |                      |                                 |                  |     |
|                |                              |     |                      |                                 |                  |     |
|                |                              |     |                      |                                 |                  |     |
|                |                              |     |                      |                                 |                  |     |
|                |                              |     |                      |                                 |                  |     |
|                |                              |     |                      |                                 |                  |     |
|                |                              |     |                      |                                 |                  |     |
|                |                              |     |                      |                                 |                  |     |
|                |                              |     |                      |                                 |                  |     |
|                |                              |     |                      |                                 |                  |     |
|                |                              |     |                      |                                 |                  |     |
| 0 0 0          | × ≪    >>                    | 5   | <u>1</u>             | Old Songs<br>Kishor Kumar — Mix | Pating           | ; ≡ |
|                | Name                         | ^ O | Time Artist          | Album                           | Genre            |     |
| Q, Search      | Black - Guru Randhawa        | _   | 3:26 Guru Randhawa   | Black                           | Indian Po        |     |
| Apple Music    | Digital Booklet - Songs of I | 0 0 | U2                   | Songs of Innocence              | Rock             |     |
| D For You      | Old Songs                    |     | 1:02:33 Kishor Kumar | Mix                             |                  |     |
| Browse         | Tum Hi Aana                  |     | 4:09 Jubin Nautiyal  | Tum Hi Aana                     | Bollywood **** 1 |     |
|                |                              |     |                      |                                 |                  |     |
| Kadio          |                              |     |                      |                                 |                  |     |
| Library        |                              |     |                      |                                 |                  |     |
| Recently Added |                              |     |                      |                                 |                  |     |
| Artists        |                              |     |                      |                                 |                  |     |
| Albume         |                              |     |                      |                                 |                  |     |
| Albums         |                              |     |                      |                                 |                  |     |
| U Songs        |                              |     |                      |                                 |                  |     |
| Store          |                              |     |                      |                                 |                  |     |
| 🔀 iTunes Store |                              |     |                      |                                 |                  |     |
| _              |                              |     |                      |                                 |                  |     |
|                |                              |     |                      |                                 |                  |     |
|                |                              |     |                      |                                 |                  |     |
|                |                              |     |                      |                                 |                  |     |
|                |                              |     |                      |                                 |                  |     |
|                |                              |     |                      |                                 |                  |     |
|                |                              |     |                      |                                 |                  |     |
|                |                              |     |                      |                                 |                  |     |
|                |                              |     |                      |                                 |                  |     |
|                |                              |     |                      |                                 |                  |     |
|                |                              |     |                      |                                 |                  |     |
|                |                              |     |                      |                                 |                  |     |
|                |                              |     |                      |                                 |                  |     |
|                |                              |     |                      |                                 |                  |     |
|                |                              |     |                      |                                 |                  |     |

# igeeksbl<sup>\_</sup>G

**Step #3.** Take your **Mouse pointer** on the **Stars** and Click to **rate it** according to your taste.**Alternatively**, when you are in Artists tab, Albums tap, etc., there too, you can rate by taking your mouse pointer on the **song or album cover** and then clicking on the **three dots** icon. Now hover your mouse pointer on **Rating** and **select the stars**.

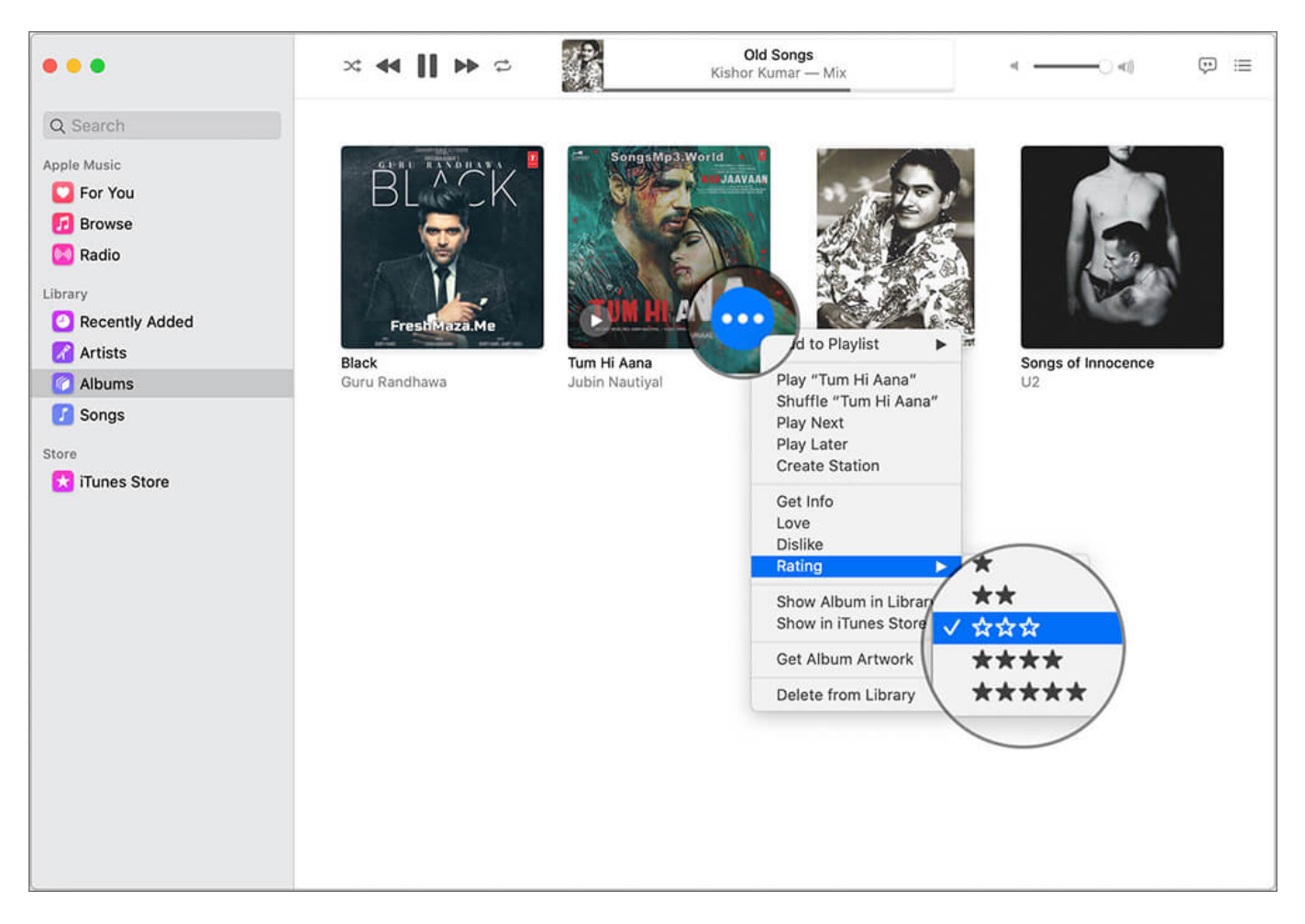

Another, 'Sirious' way is to use Siri on your Mac when music is playing (or paused but music app is open) and ask her 'Rate this song five stars'.

**On Mac,** you can sort your **songs by ratings**. This is actually amazing. To do this, click on **Rating** and then on the **small arrow-like icon** next to it. After sorting, you can also make a playlist of all the top-rated songs easily by selecting them and clicking 'Add to Playlist'.

### How to Give Ratings to a Song in iTunes on PC

**Step #1.** Launch **iTunes** on your Windows PC and go to the **Songs tab**.

| Edit Song View Cont | trols Account Help |             |       |         |         |             |       |       |
|---------------------|--------------------|-------------|-------|---------|---------|-------------|-------|-------|
| ( ) Music           | ©                  |             |       | Library | For You | Browse      | Radio | Store |
| brary               | Name               | Time Artist | Album | Genre   | 0       | Plays Ratin | g v   |       |
| Recently Added      | Instrumentals      | 1:11:11     |       |         |         |             |       |       |
| album               | Kishor Kumar •••   | 1:02:33     |       |         | C       | 会会          | ***   |       |
| Albums              | Old VS New         | 1:41:23     |       |         |         |             |       |       |
| Sonas               | RD Barman          | 7:50:54     |       |         |         |             |       |       |
| Joings /            |                    |             |       |         |         |             |       |       |
| Genres              |                    |             |       |         |         |             |       |       |
| B Genius            |                    |             |       |         |         |             |       |       |
| 0. 001103           |                    |             |       |         |         |             |       |       |
|                     |                    |             |       |         |         |             |       |       |
|                     |                    |             |       |         |         |             |       |       |
|                     |                    |             |       |         |         |             |       |       |
|                     |                    |             |       |         |         |             |       |       |
|                     |                    |             |       |         |         |             |       |       |
|                     |                    |             |       |         |         |             |       |       |
|                     |                    |             |       |         |         |             |       |       |
|                     |                    |             |       |         |         |             |       |       |
|                     |                    |             |       |         |         |             |       |       |
|                     |                    |             |       |         |         |             |       |       |
|                     |                    |             |       |         |         |             |       |       |
|                     |                    |             |       |         |         |             |       |       |
|                     |                    |             |       |         |         |             |       |       |
|                     |                    |             |       |         |         |             |       |       |
|                     |                    |             |       |         |         |             |       |       |
|                     |                    |             |       |         |         |             |       |       |
|                     |                    |             |       |         |         |             |       |       |
|                     |                    |             |       |         |         |             |       |       |

**Step #2.** Do you see the **Rating column** along with usual columns like Name, Time, Artist, Album, Genere,  $\heartsuit$ , Plays, etc.? If yes, hover your **mouse pointer on the song** and then take it to the rating column and click on the **number of stars**.

|                | ≈ ≪                          | Î       |                | Old Songs<br>Kishor Kumar — Mix |             |
|----------------|------------------------------|---------|----------------|---------------------------------|-------------|
| Q. Search      | Name                         | 🔿 Time  | Artist         | Album                           | Genre Plays |
|                | Black - Guru Randhawa        | 3:26    | Guru Randhawa  | Black                           | Indian Po   |
| Apple Music    | Digital Booklet - Songs of I | Ð       | U2             | Songs of Innocence              | Rock        |
| 💟 For You      | Old Songs                    | 1:02:33 | Kishor Kumar   | Mix                             | +++++       |
| 10 Browse      | Tum Hi Aana                  | 4:09    | Jubin Nautiyal | Tum Hi Aana                     | Bollywood 1 |
| 🔀 Radio        |                              |         |                |                                 | $\smile$    |
| Library        |                              |         |                |                                 |             |
| Recently Added |                              |         |                |                                 |             |
| Artists        |                              |         |                |                                 |             |
| Albume         |                              |         |                |                                 |             |
| Sonas          |                              |         |                |                                 |             |
|                |                              |         |                |                                 |             |
| store          |                              |         |                |                                 |             |
| I unes Store   |                              |         |                |                                 |             |
|                |                              |         |                |                                 |             |
|                |                              |         |                |                                 |             |
|                |                              |         |                |                                 |             |
|                |                              |         |                |                                 |             |
|                |                              |         |                |                                 |             |
|                |                              |         |                |                                 |             |
|                |                              |         |                |                                 |             |
|                |                              |         |                |                                 |             |
|                |                              |         |                |                                 |             |
|                |                              |         |                |                                 |             |
|                |                              |         |                |                                 |             |
|                |                              |         |                |                                 |             |
|                |                              |         |                |                                 |             |
|                |                              |         |                |                                 |             |

If you do not see a Rating column, place your mouse pointer anywhere on the top row that has options like Name, Time, Artist, etc. and then Right Click. A long list will open. Click on Rating. After this, you will find that a new column titled Rating is added.

I would not like to end this post without talking about **Apple Music app** on **Android**. Since there is no Siri there (and yes Google Assistant can not rate Apple Music songs), you have just the two options – ♥ **Love** and **Dislike**.

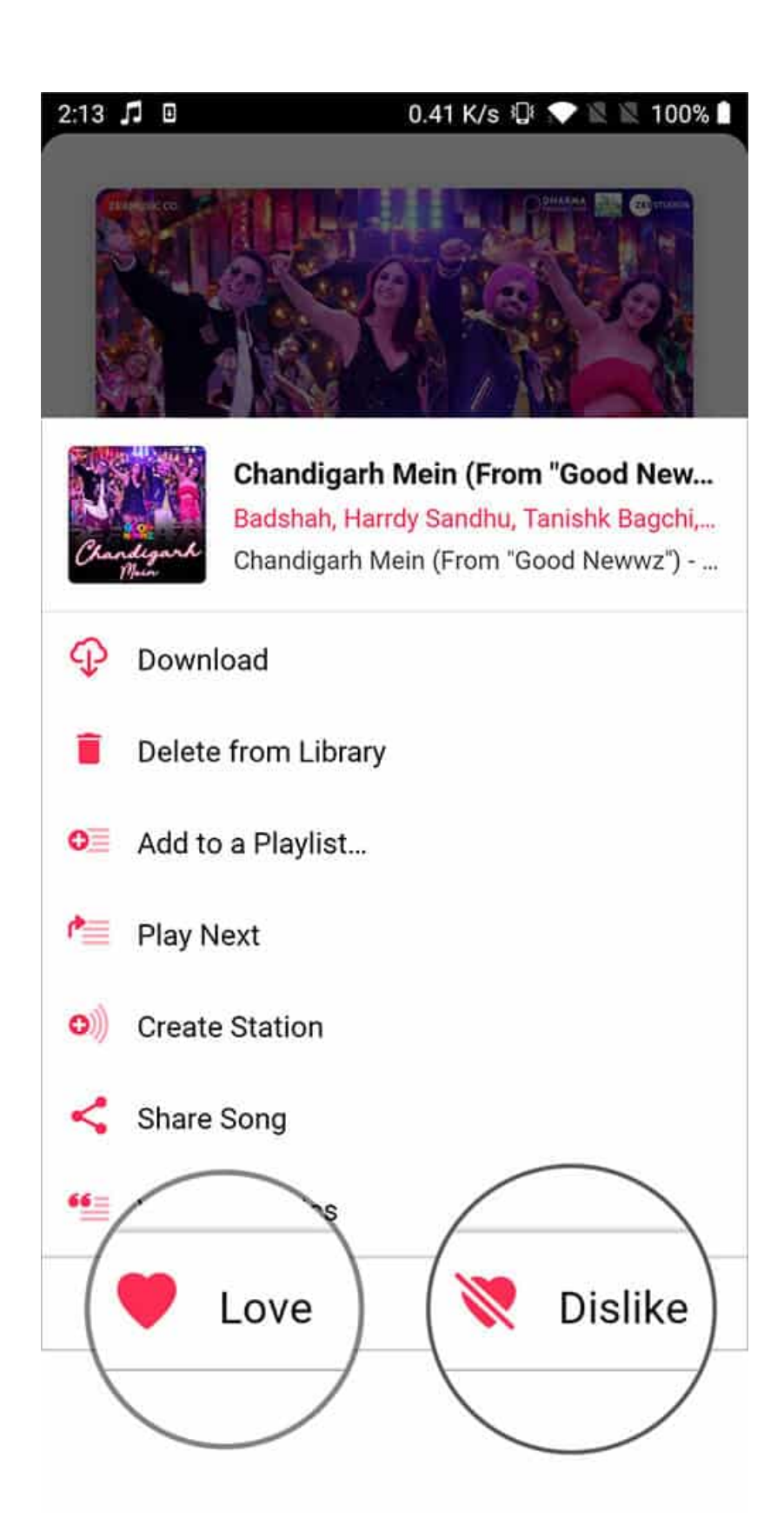

#### Summing Up...

So this is how you can rate songs on Apple music on various devices. Now, I understand that rating on iOS and watchOS is next to useless. However, on Mac and iTunes it is instrumental in organizing the songs. I have been using this since 2014 on my MacBook.

Music app on Mac and iTunes also have **Love** and **Dislike** options that work like iPhone's 'Love' and 'Suggest Less Like This', respectively. They build recommendations according to your music taste.

If you loved Rating songs on iOS devices (I sure did) and want it back, you may try giving <u>feedback to Apple</u>. They might bring it back!

#### **Related Posts on Apple Music to Customize Your Music Listening:**

- How to Set an Apple Music Song as Alarm on iPhone
- <u>Repeat Songs or Playlists in Apple Music in iOS 13</u>

So that's all about rating a song on Apple Music.